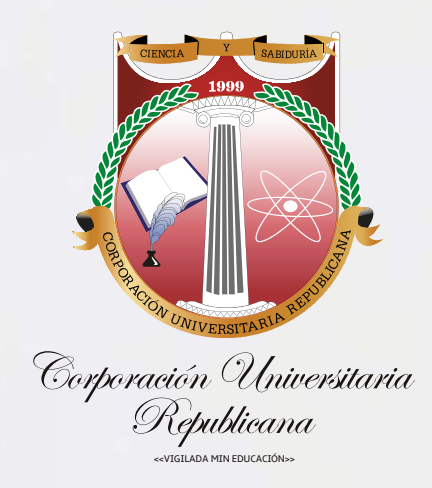

# hocego de Inscripción y Pago

## Enero 2023

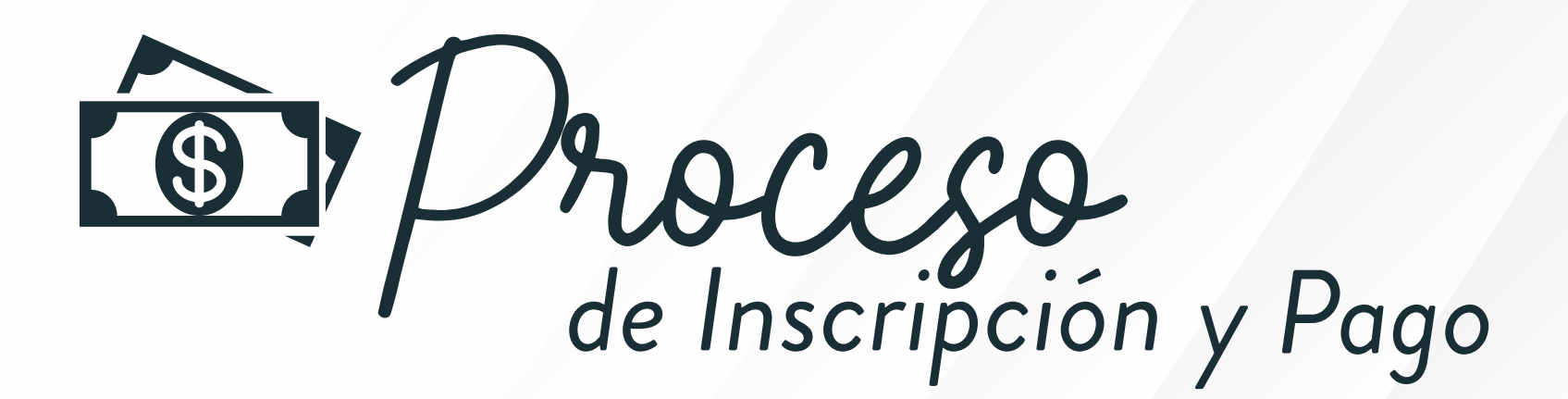

## Inscripción Académica

Paso a paso:

- Ingrese al Usuario de Notas a través de la página web Institucional: www.urepublicana.edu.co
- 2. Luego de clic en Servicios y a continuación en Consulta de Notas.
- 3. Ingrese con su código y contraseña.
- **4**. Dentro del Usuario de **Consulta de Notas** seleccione en el Menú: Servicios, a continuación, clic en Solicitudes.
- 5. De clic en el botón Nueva Solicitud.
- 6. En Solicitud, seleccione en el menú desplegable.
- 7. A continuación, seleccione la actividad a realizar (Curso de actualización, vacacional, supletorio, preparatorio, habilitaciones...) Según sea el caso.
- 8. En caso de vacacionales, cursos de actualización o preparatorios seleccione la opción disponible a la que esta aplicando, tenga en cuenta que no podrá realizar dos o más cursos en el mismo horario.
- **9.** Finalmente, de clic en el botón **Enviar** en la parte inferior.

#### Tenga en cuenta:

#### ¡Su correo institucional es necesario!

Para tomar cualquier curso se debe tener activo el correo institucional. En caso de no tenerlo activo o no contar con uno, deberá remitir un mensaje al correo: **correo@urepublicana.edu.co** en el asunto del mensaje debe señalar **"Creación correo institucional".** La creación del correo no significa que ya no deba agotar la respectiva inscripción académica.

1

## Inscripción Financiera

Una vez envíe la solicitud académica a continuación podrá iniciar la inscripción financiera.

- 10. Debe tener la información del pago a la mano y para finalizar de clic en el botón Enviar en la parte inferior, y luego en la libreta que se encuentra en la columna Opciones.
- 11. De clic en el botón Reportar Información Sobre Pago.

#### **a.** Frente al número de consignación:

Digite el número de transferencia que registra en parte la superior izquierda de la transacción finalizada.

Cuando el pago se realice a través de la consignación, digite el número que se encuentra en la parte superior bajo el símbolo de barras del comprobante.

 Frente al Valor del Pago: Digite el valor que realizó en la consignación (Digite sin puntos ni comas)

**C. Frente a la fecha de pago:** Seleccione la fecha en la que realizó el pago.

#### PSE:

Para realizar el pago puede utilizar la plataforma Institucional ingresando a **Pagos en Línea** y seleccionando el medio que utilizará:

Pago con tarjeta débito a través de **PSE** (otras entidades) y débito de una cuenta con **AV VILLAS**:

- Utilice el siguiente enlace: https://www.pagosvirtualesavvillas.com.co/personal/pagos/1620 (No podrá realizar el pago con tarjeta condensa)
- Pago con tarjeta de crédito a través de PSE (otras entidades) y débito o crédito de una cuenta con DAVIVIENDA de clic en el siguiente enlace: https://www.pagosvirtualesavvillas.com.co/personal/pagos/1620 (No podrá realizar el pago con tarjeta condensa)

En este caso cuando utilice una tarjeta de crédito o débito cuyo titular sea una persona distinta al estudiante que va a tomar el curso deberá remitir un mensaje al correo **jgomez@urepublicana.edu.co** indicando de manera clara:

Número de transacción, nombre del titular de la tarjeta, número de cédula del titular de la tarjeta, nombre del estudiante y código, actividad que desea tomar. En el asunto del mensaje debe señalar **"Pago con tarjeta de tercero y nombre de actividad"** 

## Otros medios de pago:

Consignación en Banco:

Podrá realizar la consignación en la cuenta de ahorros de:
Davivienda: 470100405955 o cuenta corriente de Av. Villas: 00836689-0.

En ambos casos la referencia 1 es el código o documento de identidad del

 estudiante y la referencia 2 es uno de los códigos relacionados en la siguiente tabla; seleccione el código según la actividad que va a realizar.

En este caso el pago **se verá reflejado** en nuestro sistema **24 horas** hábiles

 después y la Fecha límite de pago y de inscripción financiera establecida se disminuye un día.

| 4001 | Cursos Preparatorios    |
|------|-------------------------|
| 4002 | Examen Preparatorio     |
| 5000 | Cursos Intersemestrales |
| 6001 | Seminarios              |
| 6002 | Supletorios             |
| 6003 | Habilitaciones          |
|      |                         |

## Pago aplicando cambio de concepto o saldo a favor

Para este caso, después de realizar la inscripción académica, debe tramitar la respectiva solicitud ante el **Departamento de Contabilidad** mínimo con **dos días de anticipación** a la fecha límite de pago y de inscripción financiera.

Deberá remitir un mensaje al correo **jgomez@urepublicana.edu.co** indicando de manera clara: concepto o saldo a favor, nombre del estudiante, código, número de cedula y la actividad que desea tomar. **En el asunto del mensaje debe señalar "Cambio de concepto o saldo a favor ".** 

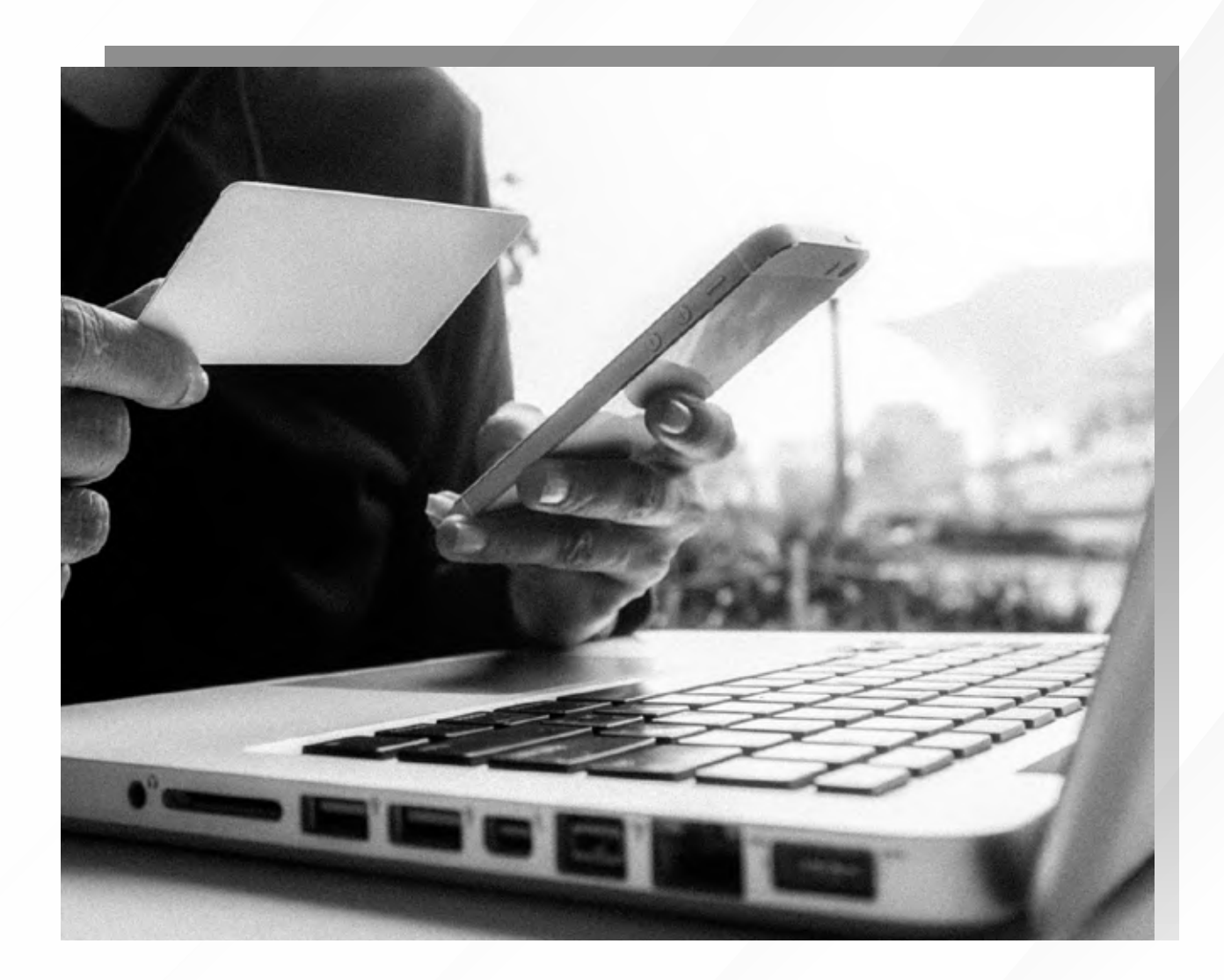

### Inquietudes:

- Las solicitudes relacionadas con temas de contabilidad o financieros deben remitirse al correo: jgomez@urepublicana.edu.co
- Las solicitudes académicas deben remitirse al correo: solicitudesderecho@urepublicana.edu.co

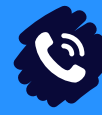